# Accesso wifi

| $(\hat{\mathbf{r}})$                                           | <b>(</b> )) | <b>D</b> | 📕 U.S. | Thu 12:27:26 | ing.conti | Q  |   |
|----------------------------------------------------------------|-------------|----------|--------|--------------|-----------|----|---|
| Wi-Fi: Looking for Networks<br>Turn Wi-Fi Off                  |             |          |        |              |           |    |   |
| Personal Hotspot<br>ing.conti's iPhone7 Plus                   |             |          |        |              | 1         | 3G | , |
| ✓ polimi<br>eduroam<br>ErnieTrial<br>I3Lab<br>polimi-protected |             |          |        |              |           |    |   |

#### si apre Safari..

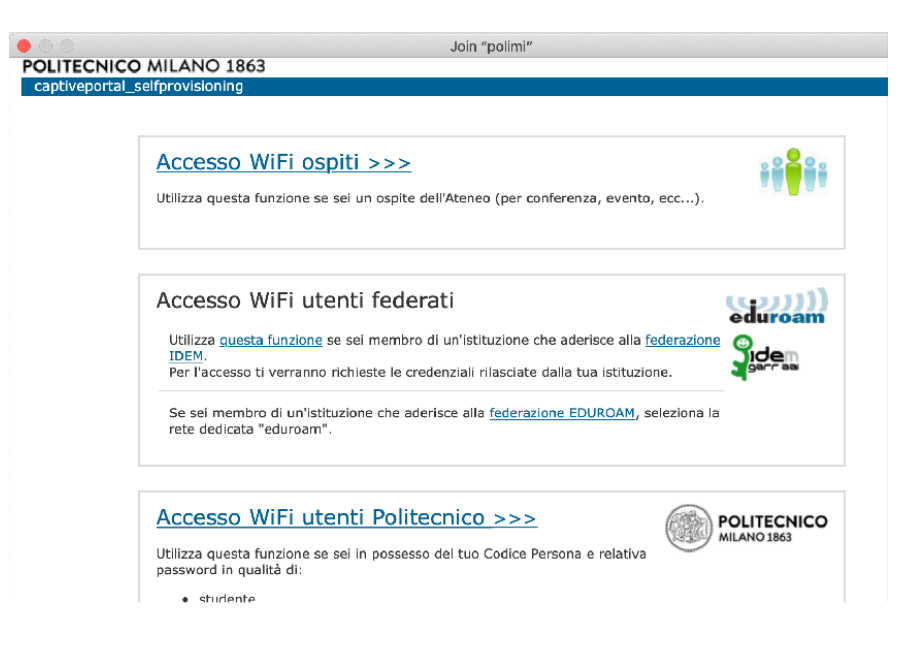

# codice persona:

| POLIMI            |                                                   |  |  |  |  |
|-------------------|---------------------------------------------------|--|--|--|--|
| Accedi a          | Captive Portal WiFi                               |  |  |  |  |
| Codice<br>Persona | Codice Persona                                    |  |  |  |  |
| Password          | Password                                          |  |  |  |  |
| Resta<br>connesso | Mantiene attiva la sessione per l'intera giornata |  |  |  |  |
| Accedi            |                                                   |  |  |  |  |

# popup e porta a:

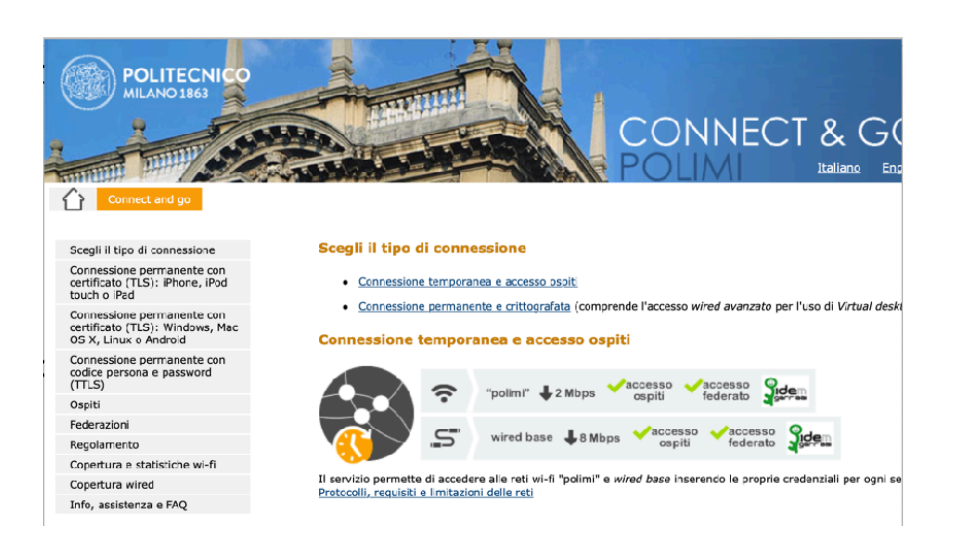

# scegliere : Connessione permanente e crittografata

#### 🟓 Come connettersi con certificato (TLS) - consigliato

- 1. Scaricare il certificato Polimi e configurare il proprio dispositivo:
  - <u>Configura un dispositivo iOS</u> (iPhone, iPod touch o iPad)
  - <u>Configura qualsiasi altro dispositivo mobile o computer portatile</u> (Windows, Mac OS X, Linux o Android)
- 2. Attivare il wi-fi (reti "polimi-protected" o "eduroam") oppure collegare il cavo ad una presa attiva (dove)

## mobile/portatile.

#### 1. Download del certificato

Per proseguire è necessario autenticarsi. *Please sign in to continue.* 

<u>Sign In</u>

#### click su Sign in e chiedera' ancora auth..

### scarico certificato

1. Download del certificato

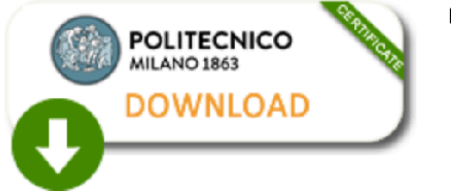

password d'estrazione / password to extract: @0100,....iu000;j

# segnatevi password.. (copia/incolla..)

# click... apparira' nei downloads:

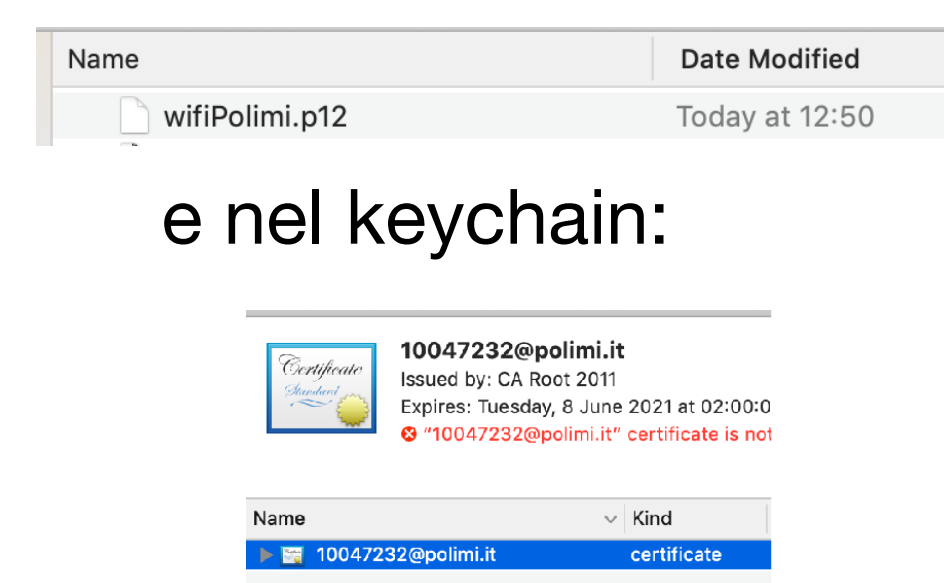

# come da istruzioni sito:

2.Collegarsi all'indirizzo https://cat.eduroam.org

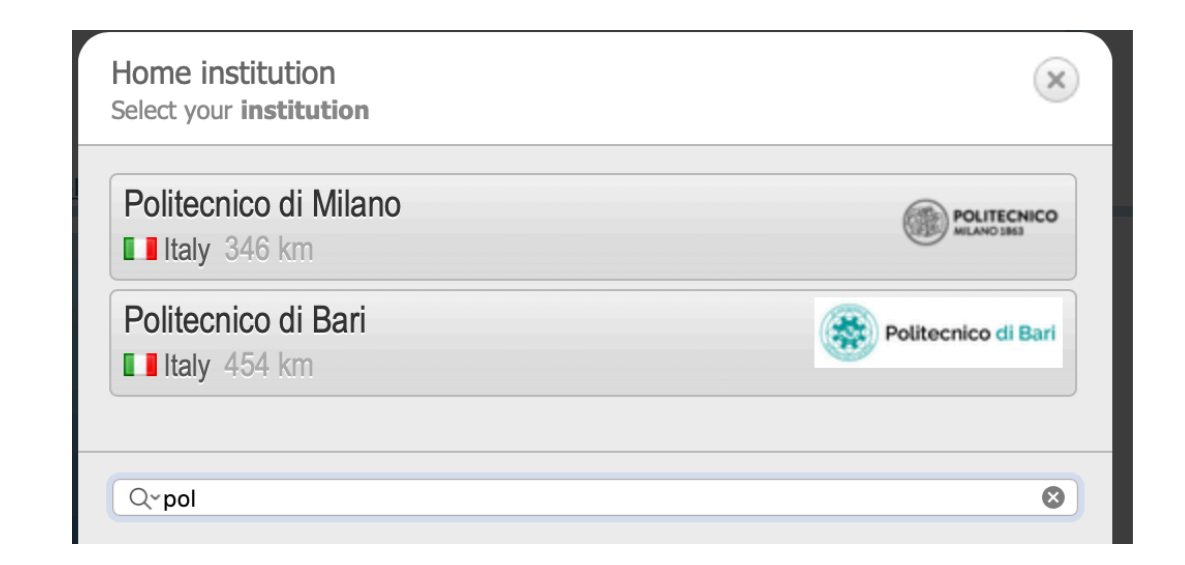

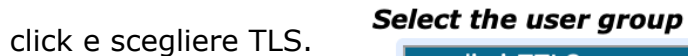

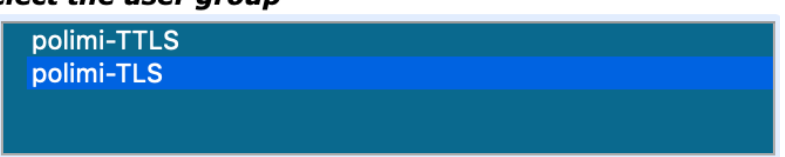

e poi S.O... scarica questo.. aprirlo..

| Name                                     | Date Modified  |  |  |
|------------------------------------------|----------------|--|--|
| eduroam-OS_X-PdM-polimi-TLS.mobileconfig | Today at 12:59 |  |  |

#### installare..

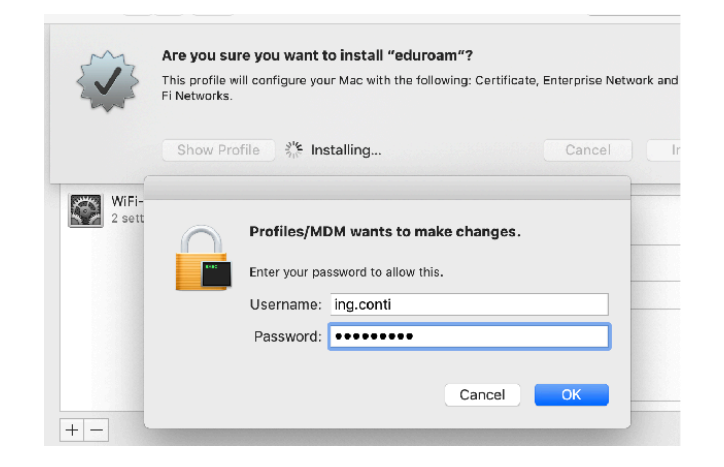

provare connessione alla rete eduroam.. chiedera' user e pass, solito del POLI

10...@polimi.it pas.....

Ora dalle prefs. di rete... scegliere:

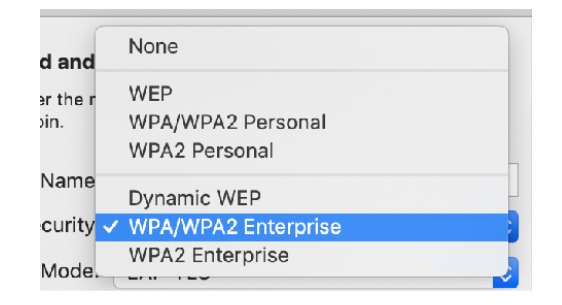

e poi EAP-TLS ..

- Modalità: selezionare dal menù a tendina il valore EAP-TLS
- Identità: selezionare il certificato Polimi (nominato con il proprio codice persona seguito da @polimi.it)
- Nome utente: inserire il proprio codice persona seguito da @polimi.it (es. 1234567@polimi.it)

DARE OK ...

# POLIMI protected

Se avete installato EduRoam, e' già ok x Polimi Protected:

| Wi-Fi: On<br>Turn Wi-Fi Off                  |  |
|----------------------------------------------|--|
| Personal Hotspot<br>ing.conti's iPhone7 Plus |  |
| eduroam<br>ErnieTrial<br>polimi              |  |

polimi-protected

user POLI..

rimettere user POLI! (non lasciare blank)

| The Wi-Fi<br>WPA2 ento | network "polimi-protected" requires<br>erprise credentials.      |
|------------------------|------------------------------------------------------------------|
| Username:              | 10047232@polimi.it                                               |
| Password:              | •••••                                                            |
|                        | <ul> <li>Show password</li> <li>Remember this network</li> </ul> |
| Select :<br>"polimi    | a certificate for network<br>-protected″                         |
| 10047                  | 232@polimi.it                                                    |
| Account                | Name (optional):                                                 |
| 🗹 Rem                  | ember this information                                           |